- Istruzioni per partecipare gli eventi
  Per seguire questa guida, devi aver completato la <u>registrazione</u> e <u>l'iscrizione agli eventi</u>
  Una volta che hai effettuato la registrazione e l'iscrizione agli eventi, accedi al <u>portale</u> con le tue credenziali

|                 | Orientati 🗸 | COSP: i nostri servizi 🗸 | Conosci la Statale 👒      | 🛔 Registrati 🗸    | € Login | UNIVERSITÀ<br>DEGLI STUDI<br>DI MILANO |
|-----------------|-------------|--------------------------|---------------------------|-------------------|---------|----------------------------------------|
| Home > <u>L</u> | <u>ogin</u> |                          |                           |                   |         |                                        |
| Lo              | gin         |                          |                           |                   |         |                                        |
|                 |             | Email                    |                           |                   |         |                                        |
|                 |             | mariorossi@gmail.com     |                           |                   |         |                                        |
|                 |             | Password                 |                           |                   |         |                                        |
|                 |             | ••••••                   | rd2 Clicco qui por requip | arara la password |         |                                        |
|                 |             |                          | ra : chica qui per recup  | erare la passiono |         |                                        |
|                 |             |                          | +D Login                  |                   |         |                                        |

3. Clicca sul tuo profilo e su "I miei eventi"

| Orientati ~                     | COSP: i nostri servizi 🗸 | Conosci la | Statale 🗸                   | nome account | ~<br>vit | UNIVERSITÀ<br>DEGLI STUDI<br>DI MILANO |
|---------------------------------|--------------------------|------------|-----------------------------|--------------|----------|----------------------------------------|
| Pannello p                      | ersonale                 |            |                             |              |          |                                        |
| ·                               |                          |            |                             |              |          |                                        |
| 1                               |                          |            |                             |              |          |                                        |
| I miei eventi<br>Eventi passati |                          | →          | Le mie prefe<br>Cambio pass | word         |          | →<br>→                                 |

4. Potrai accedere all'evento cliccando su "Visualizza evento live"

| INCONTRO DI AREA DI SCIENZE E TECNOLOGIE - 14 feb dalle 14:30 alle 15:<br>INTRODUZIONE GENERALE (1A GIORNATA)                                                                      | 00      |  |  |  |  |  |  |  |  |
|----------------------------------------------------------------------------------------------------|---------|--|--|--|--|--|--|--|--|
| Presentazione generale dei Corsi di laurea triennale dell'Area di Scienze e Tecnologie da parte dei docenti.                                                                       |         |  |  |  |  |  |  |  |  |
| Iscriviti all'evento per partecipare in diretta e porre le tue domande.                                                                                                    |         |  |  |  |  |  |  |  |  |
| Nella locandina puoi scoprire il programma generale dell'Incontro di Area: non dimenticare di iscriverti anche<br>ai singoli eventi riservati ai corsi di laurea di tuo interesse. | )       |  |  |  |  |  |  |  |  |
| Scienze e Tecnologie                                                                                                    |         |  |  |  |  |  |  |  |  |
| 🛓 Scarica la locandina dell'evento                                                                                                    |         |  |  |  |  |  |  |  |  |
| ? Domanda Pre-evento 🛍 Cancella iscrizione 🔍 Visualizza evento live                                                                                                    |         |  |  |  |  |  |  |  |  |
| Potrai accedere all'evento da l<br>minuti prima dell'orario di inizi                                                                                                    | 5<br>0. |  |  |  |  |  |  |  |  |